## (例) Safariの場合

## 1、設定から「Safari」を選択

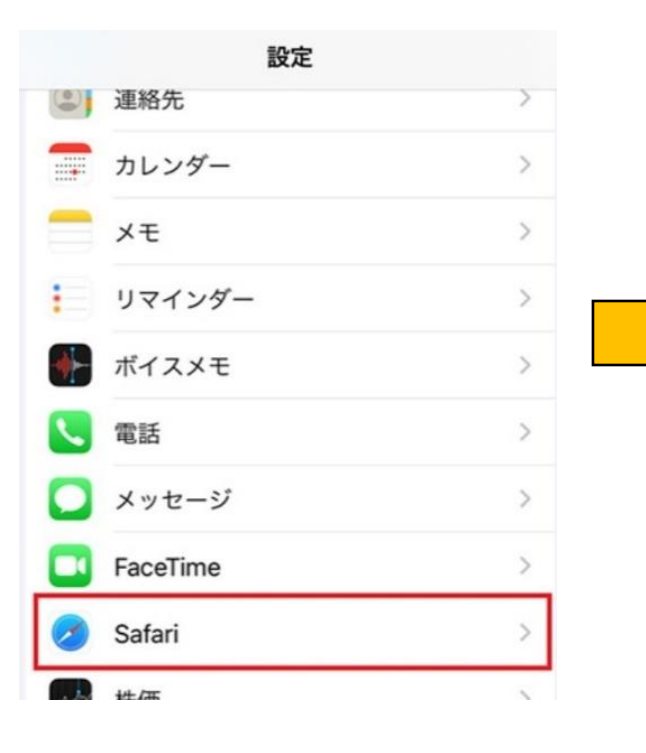

## 2、「**履歴とWebサイト** データを消去」を選択

| く設定                        | Safari                          |                     |  |
|----------------------------|---------------------------------|---------------------|--|
| aF共X VVED ソ                | 1トツ言古                           |                     |  |
| プライバシ-                     | ー保護広告の測定                        |                     |  |
| Apple Pay 0                | D確認                             |                     |  |
| Webサイトで、A<br>Apple Card アカ | Apple Pay が設定されて<br>ウントを持っているかを | いるかおよび<br>チェックすることを |  |
| 許可します。<br>Safariとプライバ      | ペシーについて                         |                     |  |
| 履歴と Web                    | サイトデータを消                        | 去                   |  |
| WEBサイトの習                   | 2定                              |                     |  |
| デバイス間で                     | で共有                             |                     |  |
|                            |                                 |                     |  |
| ページの拡大                     | 大/縮小                            | >                   |  |

#### 3、「**履歴とデータ** を消去」を選択

|   | WEBサイトの設定                                  |   |  |  |
|---|--------------------------------------------|---|--|--|
|   | デバイス間で共有                                   |   |  |  |
|   |                                            |   |  |  |
|   | ページの拡大/縮小                                  | > |  |  |
|   | デスクトップ用 Web サイトを表示                         | > |  |  |
| 1 | 消去すると、履歴、Cookie、その他のブラウズデータが削除<br>されます。    |   |  |  |
|   | iCloud アカウントにサインインしているデバイスから履歴が<br>消去されます。 |   |  |  |
|   | 履歴とデータを消去                                  |   |  |  |
| ľ | キャンセル                                      |   |  |  |

# (例) Chromeの場合

1、赤丸の箇所(点々)から 「設定」を選択

#### 2、**「プライバシーとセキュリティ」**を 選択

3、「閲覧データの削除」を選択

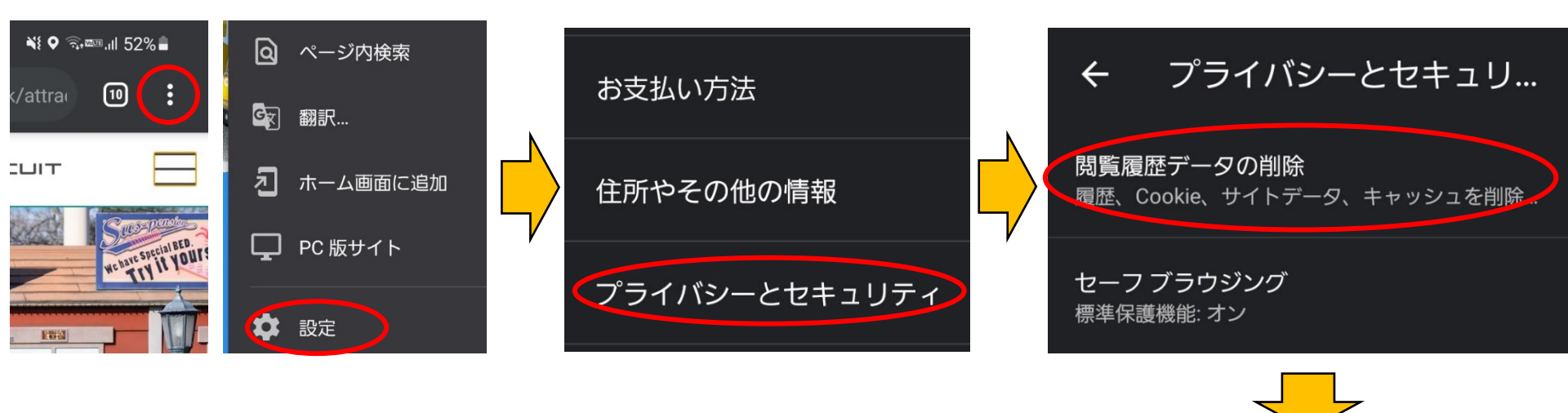

4、「Cookieとサイトデータ」にチェックを
入れて、データを削除する。
→キャッシュを削除したくないサイトがある場合は注意をして削除する。

| これらのサイトのデ<br>か?         | ータも削除します |  |  |  |
|-------------------------|----------|--|--|--|
| 以下のサイトは重要な可能性がありま<br>す。 |          |  |  |  |
| amazon.co.jp            | a        |  |  |  |
| 🔲 zozo.jp               | -        |  |  |  |
|                         | キャンセル 削除 |  |  |  |

Cookie とサイトデータ ほとんどのサイトからログアウトしま す。Google アカウントへのログイン状態 は維持されます。

 $\checkmark$ 

| |

キャッシュされた画像とファイル 296 MB を解放します。サイトによって は、次回アクセスする際に読み込みがこ れまでより遅くなる可能性があります。